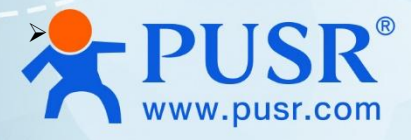

# **Open Source Controller**

## USR-EG828

## **Technical Manual**

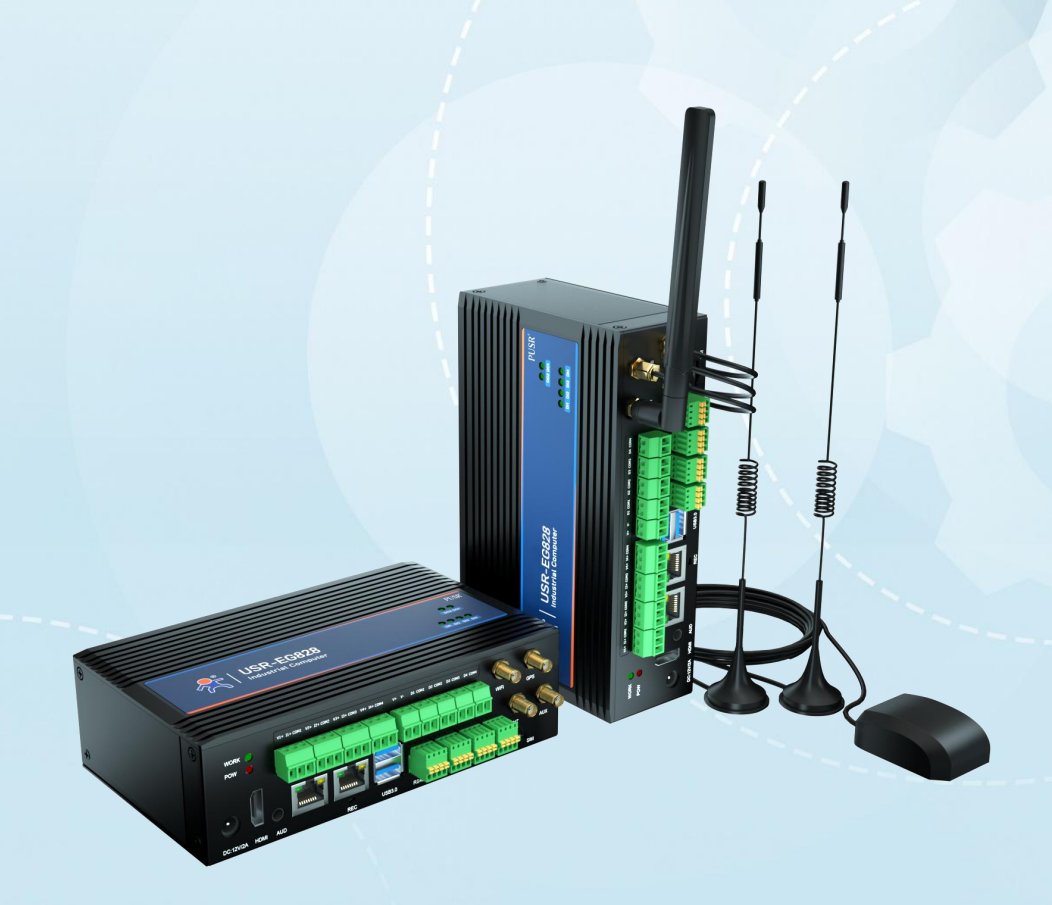

V2.0

## **Be Honest & Do Best**

Your Trustworthy Smart Industrial IoT Partner

### Content

| 1. Introduction 3 -                          |
|----------------------------------------------|
| 2. Hardware Interface Description 3 -        |
| 2.1. Serial port 3 -                         |
| 2.2. CAN interface 6 -                       |
| 2.3. Cellular network 6 -                    |
| 2.4. WiFi interface 7 -                      |
| 2.5. GPS 8 -                                 |
| 2.6. IO interface 10 -                       |
| 3. Ubantu System                             |
| 3.1. Downloading Linux GCC Compiler 14 -     |
| 3.2. Upgrading Ubantu version 15 -           |
| 3.3. Checking the current Linux version 15 - |
| 4. Installing applications 15 -              |
| 4.1. Docker 15 -                             |
| 5. Contact Us 16 -                           |
| 6. Disclaimer 17 -                           |

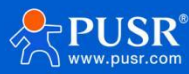

## 1. Introduction

This document primarily provides an explanation of the hardware and software interfaces used in the USR-EG828 product, facilitating users to quickly adapt the product after acquisition. The USR-EG828 comes with a standard Linux Ubuntu 20.04 system.

## 2. Hardware Interface Description

#### 2.1. Serial port

Description of serial port driver identification:

| Interface | Driver Identification |
|-----------|-----------------------|
| RS485-1   | ttyS1                 |
| RS485-2   | ttyS7                 |
| RS232-1   | ttyS3                 |
| RS232-2   | ttyS4                 |

Details of the RS485/RS232 connector: the interface pin spacing is 2.0MM

| NO. | Definition | Attribute | Description         |  |
|-----|------------|-----------|---------------------|--|
| 1   | 3.3V       | Output    | 3.3V voltage output |  |
| 2   | TX/A       | Output    | Transmit (TX/A)     |  |
| 3   | RX/B       | Input     | Receive (RX/B)      |  |
| 4   | GND        | Ground    | Ground              |  |

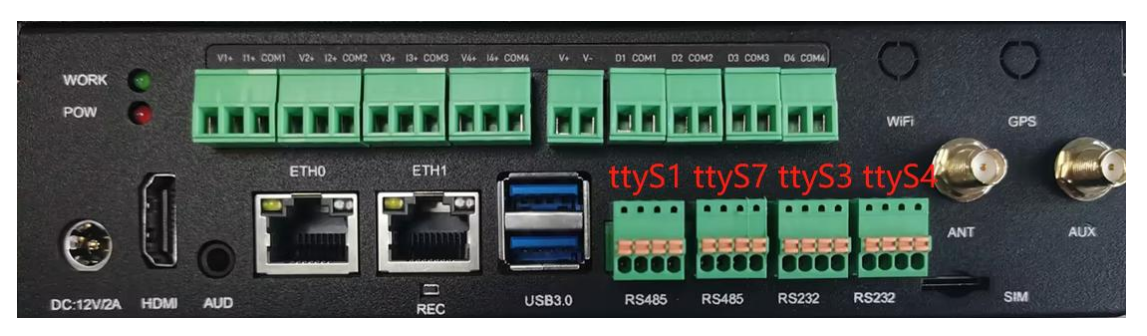

Demo function example: testing 485 bidirectional transmission

#include <stdio.h>
#include <stdlib.h>
#include <string.h>
#include <unistd.h>
#include <fcntl.h>
#include <fcntl.h>

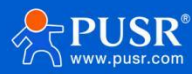

```
#include <termios.h>
```

#include <stdbool.h>

```
int UART INIT(char uart num)
 int serial_port =0;
 if (uart_num == 0)//rs485 初始化
    serial_port = open("/dev/ttyS1", O_RDWR | O_NOCTTY | O_NDELAY);
    serial_port = open("/dev/ttyS3", O_RDWR | O_NOCTTY | O_NDELAY);
 }
  if (serial_port < 0) {</pre>
    printf("Error %i from open: %s\n", errno, strerror(errno));
    return 0;
  struct termios tty;
  if(tcgetattr(serial_port, &tty) != 0) {
    printf("Error %i from tcgetattr: %s\n", errno, strerror(errno));
    return 0;
  tty.c_cflag &= ~PARENB; // Clear parity bit, disabling parity (most common)
  tty.c cflag &= ~CSTOPB; // Clear stop field, only one stop bit used in communication (most common)
  tty.c_cflag &= ~CSIZE; // Clear all bits that set the data size
  tty.c cflag = CS8; // 8 bits per byte (most common)
  tty.c cflag &= ~CRTSCTS; // Disable RTS/CTS hardware flow control (most common)
  tty.c_cflag |= CREAD | CLOCAL; // Turn on READ & ignore ctrl lines (CLOCAL = 1)
  tty.c lflag &= ~ICANON;
  tty.c lflag &= ~ECHO; // Disable echo
  tty.c_lflag &= ~ECHOE; // Disable erasure
  tty.c_lflag &= ~ECHONL; // Disable new-line echo
  tty.c_lflag &= ~ISIG; // Disable interpretation of INTR, QUIT and SUSP
```

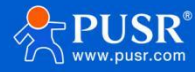

```
tty.c iflag &= ~(IXON | IXOFF | IXANY); // Turn off s/w flow ctrl
  tty.c_iflag &= ~(IGNBRK | BRKINT | PARMRK | ISTRIP | INLCR | IGNCR | ICRNL); //IGNBRK | PARMRK
                                                                                                   // Disable any
  tty.c oflag &= ~OPOST; // Prevent special interpretation of output bytes (e.g. newline chars)
  tty.c_oflag &= ~ONLCR; // Prevent conversion of newline to carriage return/line feed
  tty.c_cc[VTIME] = 10; // Wait for up to 1s (10 deciseconds), returning as soon as any data is received.
  tty.c_cc[VMIN] = 0;
  // Set in/out baud rate to be 9600
  cfsetispeed(&tty, B9600);
  cfsetospeed(&tty, B9600);
  if (tcsetattr(serial_port, TCSANOW, &tty) != 0) {
    printf("Error %i from tcsetattr: %s\n", errno, strerror(errno));
    return 0;
  return serial_port;
}
int main()
  int port485_fd = UART_INIT(0);//uart init
  int port232_fd = UART_INIT(1);//uart init
  char write_buf[] = "Hello, Serial!";
  unsigned char read_buf[1000];
  printf("RS485 %d \n", port485_fd);
  printf("RS232 %d \n", port232_fd);
  write(port485_fd, write_buf, sizeof(write_buf));
  write(port232_fd, write_buf, sizeof(write buf));
  bzero(read_buf,sizeof(read_buf));
  while (1)
    int read_len = read(port485_fd, read_buf, sizeof(read_buf));
    if (read_len > 0)
       printf("Read %d bytes: %s\n", read_len, read_buf);
```

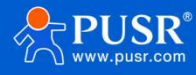

| }                                 |  |  |
|-----------------------------------|--|--|
| usleep(10); // Delay for 1 second |  |  |
| }                                 |  |  |
| // Close the serial port          |  |  |
| close(port485_fd);                |  |  |
| close(port232_fd);                |  |  |
| return 0;                         |  |  |
| }                                 |  |  |
|                                   |  |  |

### 2.2. CAN interface

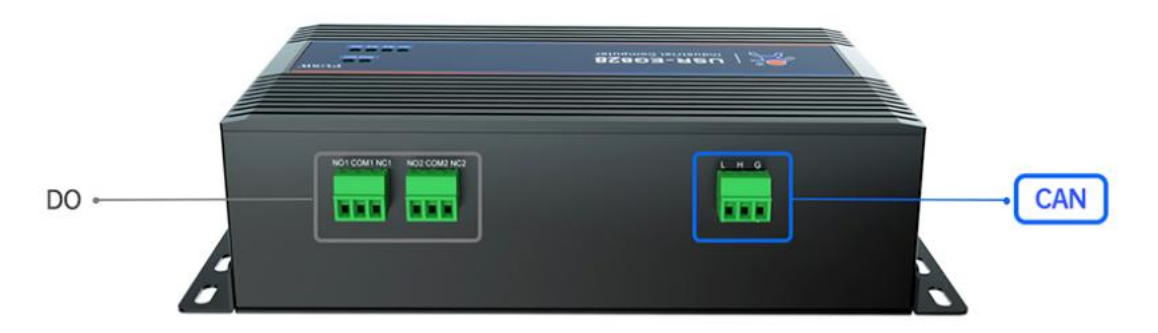

The interface pin spacing of CAN interface is 3.81MM, interface identification is can0.

| NO. | Definition | Attribute | Description      |
|-----|------------|-----------|------------------|
| 1   | L          | Output    | CAN_L            |
| 2   | Н          | Output    | CAN_H            |
| 3   | G          | Ground    | Reference ground |

#### 2.3. Cellular network

The EG828 has a built-in 4G cellular module for direct internet access. Network parameters can be viewed directly after powering on and logging into the desktop, or queried using Linux commands.

| Command  | Interface    |
|----------|--------------|
| ifconfig | Wwan or usb0 |
| ip addr  | Wwan or usb0 |

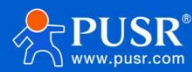

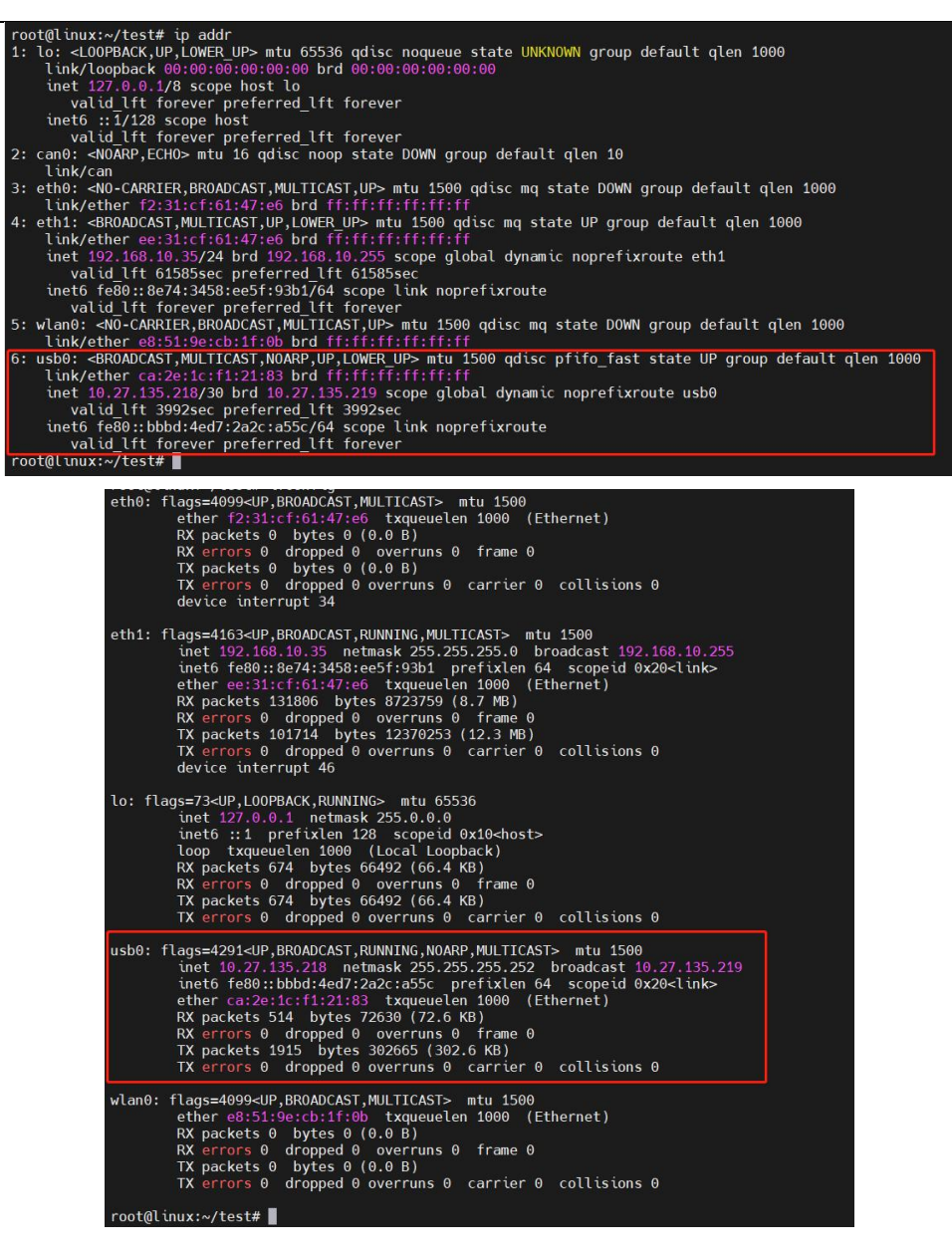

#### 2.4. WiFi interface

The EG828 has a built-in WiFi module for direct WiFi connection. WiFi connection operations can be

performed directly after powering on and logging into the desktop, or connected using Linux commands.

| Command                                          | Description                       |
|--------------------------------------------------|-----------------------------------|
| nmcli dev wifi list                              | Search for WiFi hotspots          |
| nmcliask dev wifi connect <ssid> password</ssid> | Connect to specified WiFi hotspot |
| <password></password>                            |                                   |
| ifconfig                                         | Query network status (WLAN0)      |
| nmcli device disconnect wlan0                    | Disconnect WiFi                   |
| nmcli connection delete id <ssid></ssid>         | Clear WiFi information            |

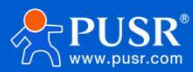

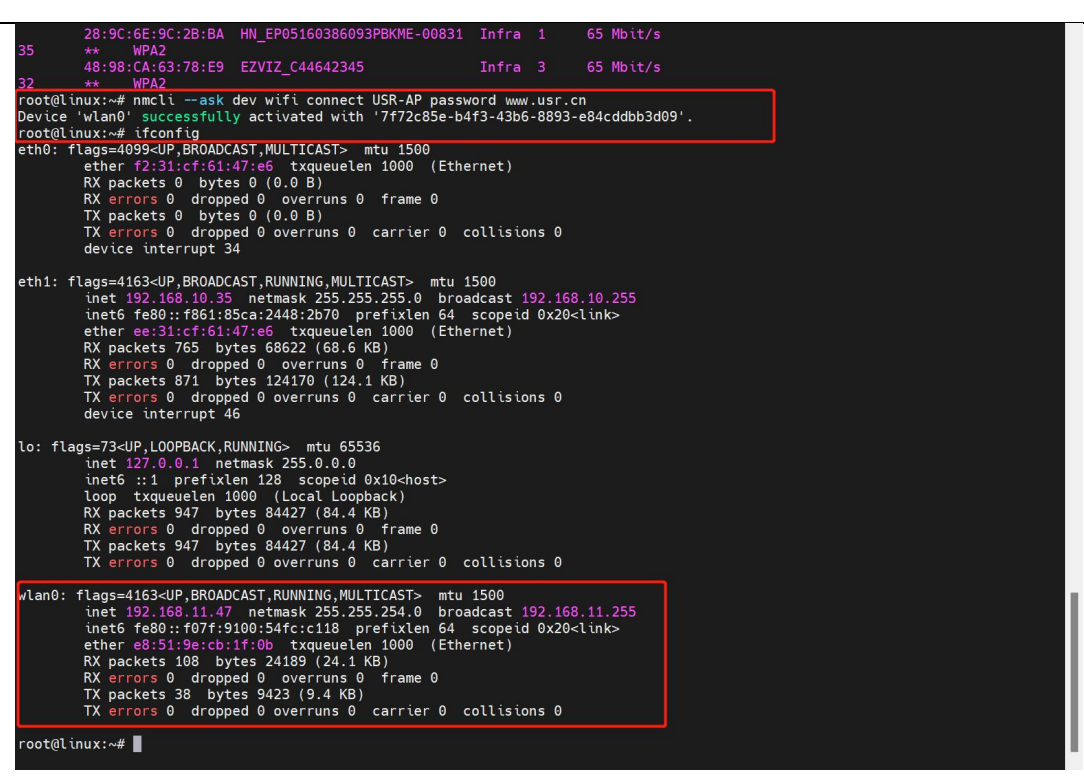

#### 2.5. GPS

The EG828-GL version comes with built-in GPS positioning functionality. The following commands can be used to configure and view the information:

| Command                                 | Description                      |  |
|-----------------------------------------|----------------------------------|--|
| apt-get install gpsd gpsd-clients       | Install GPSD Client              |  |
| vim /etc/default/gpsd                   | Modify GPS interface information |  |
| echo -ne "at+qgps=1\r\n" > /dev/ttyUSB2 | Enable GPS function              |  |
| cgps -s                                 | Check positioning information    |  |

Note: The GPS function is supported by USR-EG828-GL only.

The specific steps:

- 1. Install GPSD Client: apt-get install gpsd gpsd-clients
- 2. Modify GPS interface information: enter gpsd file using vim /etc/default/gpsd

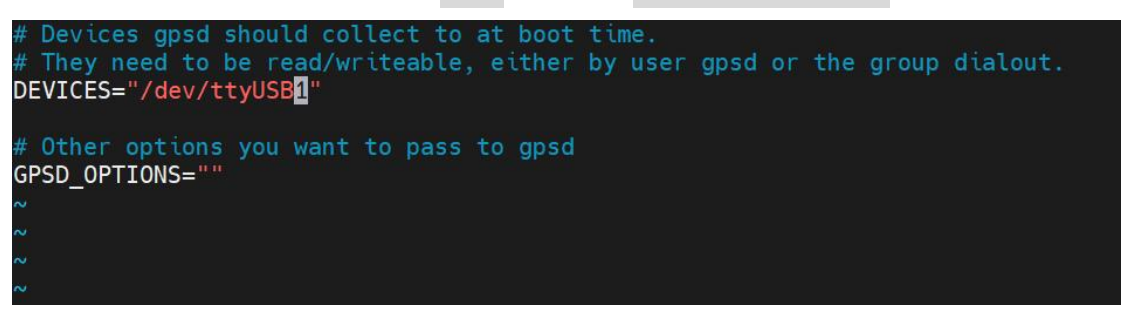

3. After making the changes, hold down Ctrl+X to save, preferably press it twice, then use the Esc key to exit insert mode, and type :wq to save the file and exit to the command interface.

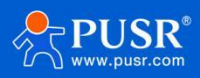

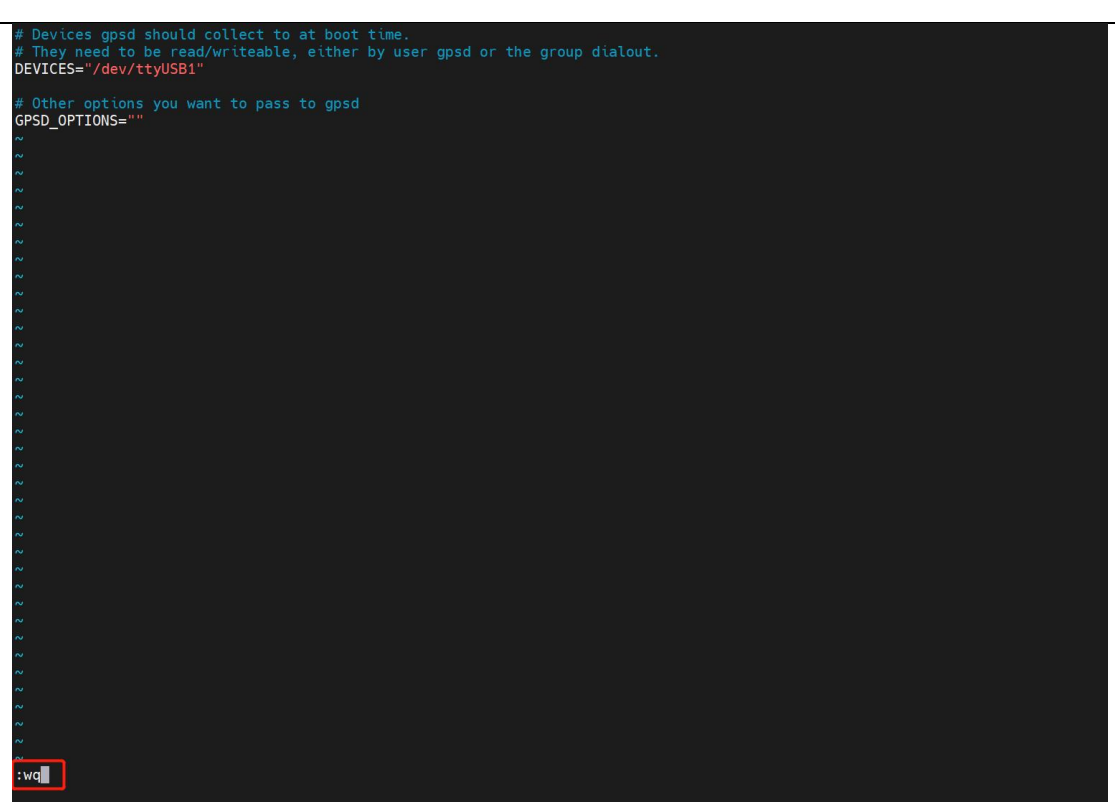

4. Before enabling GPS, first confirm that the command channel is clear by executing the cat /dev/ttyUSB2 command to

check if the channel is open. If you receive an echo of the command, it indicates that it is functioning properly. At this point, exit to the command mode.

- 5. Execute the command echo -ne "at+qgps=1\r\n" > /dev/ttyUSB2 to activate the GPS function.
- 6. Run cgps -s to enter the GPS information display interface, and wait for a while to see the GPS positioning information.

|                                        |    |     |      | Seen  | 16/Us | ed 2- |
|----------------------------------------|----|-----|------|-------|-------|-------|
| Time: 2024-06-21T00:42:11.000Z         |    | PRN | Elev | Azim  | SNR   | Use   |
| Latitude: 36.66561207 N                | GP | 2   | 34.0 | 45.0  | 42.0  | Y     |
| Longitude: 117.09933975 E              | GP | 21  | 17.0 | 49.0  | 28.0  | Y     |
| Alt (HAE, MSL): 350.722, 363.845 ft    | GP | 3   | 43.0 | 108.0 | 18.0  | Ν     |
| Speed: 0.00 mph                        | GP | 6   | 25.0 | 230.0 | 23.0  | Ν     |
| Track (true, var): 0.0, -5.4 deg       | GP | 7   | 1.0  | 184.0 | 31.0  | Ν     |
| Climb: 1003.94 ft/min                  | GP | 8   | 0.0  | 0.0   | 0.0   | Ν     |
| Status: 3D FIX (29 secs)               | GP | 14  | 82.0 | 229.0 | 17.0  | Ν     |
| Long Err (XDOP, EPX): n/a , n/a        | GP | 17  | 55.0 | 317.0 | 30.0  | Ν     |
| Lat Err (YDOP, EPY): n/a , n/a         | GP | 19  | 32.0 | 291.0 | 24.0  | Ν     |
| Alt Err (VDOP, EPV): 0.90, +/- 67.9 ft | GP | 22  | 63.0 | 309.0 | 22.0  | N     |
| 2D Err (HDOP, CEP): 1.10, +/- 68.6 ft  | GP | 24  | 1.0  | 322.0 | 0.0   | Ν     |
| 3D Err (PDOP, SEP): 1.50, +/- 93.5 ft  | GP | 30  | 18.0 | 210.0 | 0.0   | Ν     |
| Time Err (TDOP): n/a                   | SB | 39  | 0.0  | 0.0   | 34.0  | Ν     |
| Geo Err (GDOP): n/a                    | SB | 41  | 0.0  | 0.0   | 34.0  | Ν     |
| ECEF X, VX: n/a n/a                    | SB | 46  | 0.0  | 0.0   | 34.0  | Ν     |
| ECEFY,VY: n/a n/a                      | SB | 50  | 0.0  | 0.0   | 34.0  | Ν     |
| ECEFZ,VZ: n/a n/a                      |    |     |      |       |       |       |
| Speed Err (EPS): n/a                   |    |     |      |       |       |       |
| Track Err (EPD): n/a                   |    |     |      |       |       |       |
| Time offset: 0.014 sec                 |    |     |      |       |       |       |
| Grid Square: OM86np                    |    |     |      |       |       |       |
|                                        |    |     |      |       |       |       |

7. You can also view the raw GPS data by executing cat /dev/ttyUSB1, or you can obtain the data through the USB1

interface driver for processing.

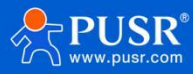

\$GPVTG,0.0,T,5.4,M,0.0,N,0.0,K,A\*22 \$GPRMC,004110.00,A,3639.954385,N,11705.959783,E,0.0,0.0,210624,5.4,W,A,V\*59 \$GPGSA,A,3,02,21,,,,,,,,,9.7,9.6,0.9,1\*26 **\$GPGSV**, 5, 1, 20, 02, 34, 045, 41, 03, 43, 108, 19, 06, 25, 230, 23, 07, 01, 184, 28, 1\*66 GPGSV,5,2,20,14,82,229,15,17,55,317,27,21,17,049,29,22,63,309,27,1\*6C \$GPGSV,5,3,20,30,18,210,24,08,00,092,,19,32,291,,24,01,322,,1\*6B \$GPGSV,5,4,20,33,,,34,38,,,34,40,,,34,42,,,34,1\*6E \$GPGSV,5,5,20,46,,,34,48,,,34,49,,,34,50,,,34,1\*60 \$GPGGA,004111.00,3639.953607,N,11705.959742,E,1,02,9.6,105.9,M,-4.0,M,,\*77 \$GPVTG,0.0,T,5.4,M,0.0,N,0.0,K,A\*22 \$GPRMC,004111.00,A,3639.953607,N,11705.959742,E,0.0,0.0,210624,5.4,W,A,V\*5D \$GPGSA,A,3,02,21,,,,,,,,,9.7,9.6,0.9,1\*26 \$GPGSV, 5, 1, 20, 02, 34, 045, 41, 03, 43, 108, 19, 06, 25, 230, 23, 07, 01, 184, 27, 1\*69 \$GPGSV,5,2,20,14,82,229,15,17,55,317,28,21,17,049,29,22,63,309,28,1\*6C GPGSV,5,3,20,30,18,210,23,08,00,092,,19,32,291,,24,01,322,,1\*6C \$GPGSV,5,4,20,33,,,34,38,,,34,40,,,34,42,,,34,1\*6E \$GPGSV,5,5,20,46,,,34,48,,,34,49,,,34,50,,,34,1\*60 \$GPGGA,004112.00,3639.952966,N,11705.959730,E,1,02,9.6,105.9,M,-4.0,M,,\*78 \$GPVTG,0.0,T,5.4,M,0.0,N,0.0,K,A\*22 GPRMC,004112.00,A,3639.952966,N,11705.959730,E,0.0,0.0,210624,5.4,W,A,V\*52 GPGSA,A,3,02,21,,,,,,,,,9.7,9.6,0.9,1\*26

#### 2.6. IO interface

The EG828 has built-in IO interfaces, supporting DI, DO, and AI interfaces. The default configuration is 2 DO, 4

DI, and 4 AI, with each AI supporting voltage and current detection. The IO interface is controlled through the

serial port, identified as ttyS8.

| Parameter | Default Value(Unmodifiable) |  |
|-----------|-----------------------------|--|
| Baud rate | 921600                      |  |
| Parity    | None                        |  |
| Data bits | 8                           |  |
| Stop bits | 1                           |  |

The IO interface can be controlled by standard Modbus RTU protocol via serial port.

| Function code | Description                                 | Data Access   |
|---------------|---------------------------------------------|---------------|
| 01 H          | Read Coil(s)                                | Bit access    |
| 02 H          | Read Single or Multiple Holding Register(s) | Bit access    |
| 03 H          | Read Single or Multiple Holding Register(s) | 32-bit access |
| 04 H          | Read input status                           | 32-bit access |
| 05 H          | Write Single Coil                           | Bit access    |
| 06 H          | Write single holding register               | 32-bit access |
| OF H          | Write multiple coils                        | Bit access    |
| 10 H          | Write Single or multiple holding registers  | 32-bit access |

The Modbus slave address is 0x01, and the register address is as follows:

IO Type | Register type | Register address (Hex)

Function code | Bit(s)

Description

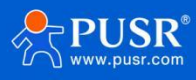

|    |                    |             | (Hex)      |                 |            |
|----|--------------------|-------------|------------|-----------------|------------|
| DI | 1x                 | 0000 ~ 0003 | 02         | Bit             |            |
| DO | 0.4                | 0000 0001   | 01 (05 (05 | D:+             | ON: 0xFF00 |
|    | 0000~0001 01/05/0F |             | ы          | OFF: 0x0000     |            |
|    | 2.2                | 0000 0000   | 0.4        | 32 Bit Unsigned |            |
| AI | 3X                 | 0000~0006   | 04         | (AB CD)         |            |
|    | 2.4                | 0010 0016   | 04         | 32 Bit Unsigned |            |
|    | >x                 | 0010~0010   | 04         | (AB CD)         |            |

The test demo code is as the follows, mainly implementing the 1-second toggling function of the DO (Digital Output) interface.

| #include <stdio.h></stdio.h>                                                    |
|---------------------------------------------------------------------------------|
| #include <stdlib.h></stdlib.h>                                                  |
| #include <string.h></string.h>                                                  |
| #include <unistd.h></unistd.h>                                                  |
| #include <fcntl.h></fcntl.h>                                                    |
| #include <errno.h></errno.h>                                                    |
| #include <termios.h></termios.h>                                                |
| #include <stdbool.h></stdbool.h>                                                |
|                                                                                 |
| #define SAVLE_ADDR 0X01                                                         |
| #define DO1_ADDR 0X0000                                                         |
| #define DO2_ADDR 0X0001                                                         |
| #define DO3_ADDR 0X0002                                                         |
| #define DO4_ADDR 0X0003                                                         |
| #define DO_ON 0XFF00                                                            |
| #define DO_OFF 0X0000                                                           |
|                                                                                 |
| unsigned char IO_ID = 0;                                                        |
| unsigned char IO_sta = 0;                                                       |
|                                                                                 |
| unsigned short crc16(const unsigned char* data, unsigned short length) // CRC16 |
| {                                                                               |
| unsigned short crc = 0xFFFF;                                                    |
| for (int pos = 0; pos < length; pos++)                                          |
| {                                                                               |
| crc ^= (unsigned short)data[pos]; // XOR byte into least sig. byte of crc       |
| for (int i = 8; i != 0; i)                                                      |
| { // Loop over each bit                                                         |

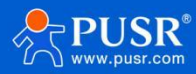

```
if ((crc & 0x0001) != 0) // If the LSB is set
        crc >>= 1; // Shift right and XOR 0xA001
        crc ^= 0xA001;
      else // Else LSB is not set
        crc >>= 1; // Just shift right
  return crc; // Note, this CRC calculation is reversed endian to some implementations
int UART_INIT(void)
  int serial_port =0;
  serial_port = open("/dev/ttyS8", O_RDWR | O_NOCTTY | O_NDELAY);
  if (serial_port < 0)
    printf("Error %i from open: %s\n", errno, strerror(errno));
    return 0;
  struct termios tty; // Create new termios struct, we call it 'tty' for convention
  if(tcgetattr(serial_port, &tty) != 0) // Read in existing settings, and handle any error
    printf("Error %i from tcgetattr: %s\n", errno, strerror(errno));
    return 0;
  tty.c_cflag &= ~PARENB; // Clear parity bit, disabling parity (most common)
  tty.c cflag &= ~CSTOPB; // Clear stop field, only one stop bit used in communication (most common)
  tty.c_cflag &= ~CSIZE; // Clear all bits that set the data size
  tty.c cflag = CS8; // 8 bits per byte (most common)
  tty.c cflag &= ~CRTSCTS; // Disable RTS/CTS hardware flow control (most common)
  tty.c_cflag |= CREAD | CLOCAL; // Turn on READ & ignore ctrl lines (CLOCAL = 1)
  tty.c lflag &= ~ICANON;
  tty.c lflag &= ~ECHO; // Disable echo
  tty.c_lflag &= ~ECHOE; // Disable erasure
  tty.c_lflag &= ~ECHONL; // Disable new-line echo
  tty.c_lflag &= ~ISIG; // Disable interpretation of INTR, QUIT and SUSP
```

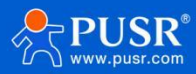

```
tty.c_iflag &= ~(IXON | IXOFF | IXANY); // Turn off s/w flow ctrl
```

tty.c\_iflag &= ~(IGNBRK | BRKINT | PARMRK | ISTRIP | INLCR | IGNCR | ICRNL); // Disable any special handling of received bytes

```
tty.c_oflag &= ~OPOST; // Prevent special interpretation of output bytes (e.g. newline chars)
tty.c_oflag &= ~ONLCR; // Prevent conversion of newline to carriage return/line feed
tty.c_cc[VTIME] = 10; // Wait for up to 1s (10 deciseconds), returning as soon as any data is received.
tty.c_cc[VMIN] = 0;
```

```
// Set in/out baud rate to be 9600
```

```
cfsetispeed(&tty, B921600);
cfsetospeed(&tty, B921600);
```

```
// Save tty settings, also checking for error
if (tcsetattr(serial_port, TCSANOW, &tty) != 0)
{
    printf("Error %i from tcsetattr: %s\n", errno, strerror(errno));
    return 0;
```

```
}
```

```
return serial_port;
```

```
}
```

```
int main()
```

```
{
```

```
int serial_ttyS8 = UART_INIT();//uart init
int res = 0;
unsigned char IO_sta = 0;
```

```
while (1)
```

```
{
```

```
unsigned char msg[8] = {0x00};
msg[0] = SAVLE_ADDR;
msg[1] = 0x0f;//cmd id
msg[2] = (DO1_ADDR >> 8) & 0xff;
msg[3] = DO1_ADDR & 0xff;
msg[4] = 0x00;
msg[5] = 0x02;
IO_sta = ~IO_sta;
printf("IO_sta is %d\n", IO_sta);
```

```
if(IO_sta == 0)
```

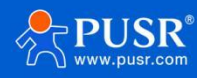

```
msg[6] = 0x01;
    msg[7] = 0x00;
    msg[6] = 0x01;
    msg[7] = 0x03;
  unsigned short crc = crc16(msg, sizeof(msg));
  unsigned char fullMessage[10];
  for (int i = 0; i < sizeof(msg); ++i)</pre>
    fullMessage[i] = msg[i];
  fullMessage[8] = crc & 0xFF; // CRC high
  fullMessage[9] = (crc >> 8) & 0xFF; // CRC low
  write(serial_ttyS8, fullMessage, sizeof(fullMessage));
  sleep(1); // Delay for 1 second
close(serial_ttyS8);
return 0;
```

## 3. Ubantu System

## 3.1. Downloading Linux GCC Compiler

| Command              | Function                          |
|----------------------|-----------------------------------|
| apt-get update       | Update Linux software sources     |
| apt-get install gcc  | Download and install GCC compiler |
| gcc hello.c -o hello | Compile the hello.c file          |

For cross-compilation, download from specific websites.

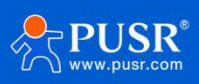

#### 3.2. Upgrading Ubantu version

The product comes with Ubuntu 20.04. To upgrade to the latest version of Ubuntu, use the following commands:

| Command                             | Function                        |  |
|-------------------------------------|---------------------------------|--|
| apt-get update                      | Update sources                  |  |
| apt-get upgrade                     | Update installed packages       |  |
| apt-get dist-upgrade                | Handle dependency relationships |  |
| apt-get install update-manager-core | Install upgrade tool            |  |
| do-release-upgrade                  | Upgrade                         |  |
| lsb_release -a                      | Version query                   |  |

#### 3.3. Checking the current Linux version

| Command        | Function                                                       |  |
|----------------|----------------------------------------------------------------|--|
| lsb_release -a | Display Ubuntu's distribution ID, description, version number, |  |
|                | codename, etc.                                                 |  |
| uname -a       | Display all system information, including kernel version and   |  |
|                | system architecture                                            |  |
| hostnamectl    | Display the static, dynamic, and transparent hostname settings |  |
|                | of the system                                                  |  |

## 4. Installing applications

#### 4.1. Docker

The EG828-GL can install Docker containers with the following commands:

| Command                                                          | Function                       |
|------------------------------------------------------------------|--------------------------------|
| apt-get update                                                   | Update sources                 |
| apt-get upgrade                                                  |                                |
| apt install apt-transport-https ca-certificates curl software-   | Install necessary packages to  |
| properties-common                                                | allow apt to use HTTPS         |
|                                                                  | repositories                   |
| curl -fsSL https://mirrors.aliyun.com/docker-ce/linux/ubuntu/gpg | Add Docker's domestic          |
| apt-key add -                                                    | repository to your system,     |
|                                                                  | using Aliyun as an example     |
| apt-key list                                                     | List all GPG keys added to the |
|                                                                  | system                         |
| add-apt-                                                         | Add the Docker repository to   |

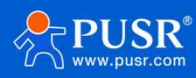

| repository "deb [arch=arm64] https://mirrors.aliyun.com/docker- | APT sources                    |
|-----------------------------------------------------------------|--------------------------------|
| ce/linux/ubuntu \$(lsb_release -cs) stable"                     |                                |
| apt-get update                                                  | Update apt package index       |
|                                                                 | again                          |
| apt-get install docker-ce docker-ce-cli containerd.io           | Install the latest version of  |
|                                                                 | Docker CE (Community           |
|                                                                 | Edition)                       |
| mkdir -p /etc/docker                                            | Configure Docker to use        |
| tee /etc/docker/daemon.json <<-'EOF'                            | Aliyun mirror accelerator      |
| {                                                               |                                |
| "registry-mirrors": ["https://dnbf7xuh.mirror.aliyuncs.com"]    |                                |
| }                                                               |                                |
| EOF                                                             |                                |
| systemctl daemon-reload                                         |                                |
| sudo systemctl restart docker                                   |                                |
| docker version                                                  | Verify Docker installation and |
|                                                                 | operation                      |
| systemctl stop docker.socket                                    | Stop/disable Docker            |
| systemctl disable docker.socket                                 |                                |
| systemctl stop docker                                           |                                |
| systemctl disable docker                                        |                                |
| systemctl status docker                                         | Check Docker status            |

## 5. Contact Us

Jinan USR IOT Technology Limited

Address : Floor 12 and 13, CEIBS Alumni Industrial Building, No. 3 Road of Maolingshan, Lixia District, Jinan,

#### Shandong, China

Official website: https://www.pusr.com

Official shop: https://shop.usriot.com

Technical support: http://h.usriot.com/

Email : sales@usriot.com

Tel:+86-531-88826739

Fax:+86-531-88826739-808

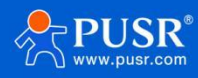

## 6. Disclaimer

The information in this document provided in connection with Jinan USR IoT technology ltd. and/or its affiliates' products. No license, express or implied, by estoppel or otherwise, to any intellectual property right is granted by this document or in connection with the sale of USR IoT products. EXCEPT AS SET FORTH IN THE TERMS AND CONDITIONS AS SPECIFIED IN THE LICENSE AGREEMENT FOR THIS PRODUCT, USR IoT AND/OR ITS AFFILIATES ASSUME NO LIABILITY WHATSOEVER AND DISCLAIMS ANY EXPRESS, IMPLIED OR STATUTORY WARRANTY RELATING TO ITS PRODUCTS INCLUDING, BUT NOT LIMITED TO, THE IMPLIED WARRANTY OF MERCHANTABILITY, FITNESS FOR A PARTICULAR PURPOSE, OR NON-INFRINGEMENT. IN NO EVENT SHALL USR IOT AND/OR ITS AFFILIATES BE LIABLE FOR ANY DIRECT, INDIRECT, CONSEQUENTIAL, PUNITIVE, SPECIAL OR INCIDENTAL DAMAGES (INCLUDING, WITHOUT LIMITATION, DAMAGES FOR LOSS OF PROFITS, BUSINESS INTERRUPTION OR LOSS OF INFORMATION) ARISING OUT OF THE USE OR INABILITY TO USE THIS DOCUMENT, EVEN IF USR IOT AND/OR ITS AFFILIATES HAVE BEEN ADVISED OF THE POSSIBILITY OF SUCH DAMAGES. USR IOT and/or its affiliates make no representations or warranties with respect to the accuracy or completeness of the contents of this document and reserves the right to make changes to specifications and product descriptions at any time without notice. USR IoT and/or its affiliates do not make any commitment to update the information contained in this document.

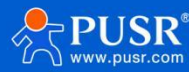

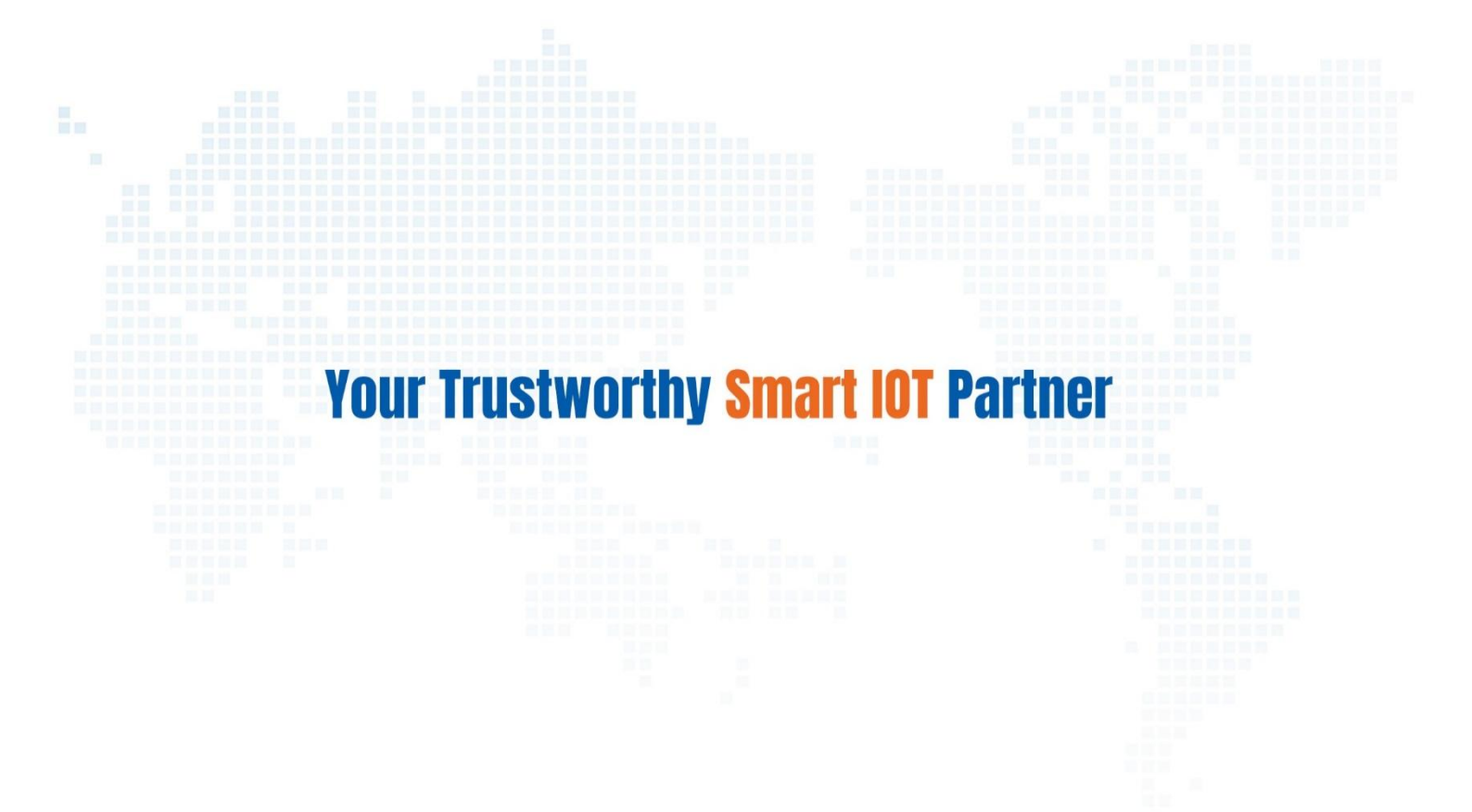

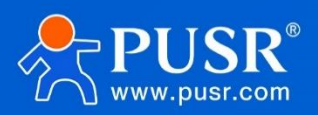

Official Website: www.pusr.com Official Shop: shop.usriot.com Technical Support: h.usriot.com Inquiry Email: inquiry@usriot.com Skype & WhatsApp: +86 13405313834 关注有人微信公众号 登录商城 Click to view more: Product Catalog & Facebook & Youtube